## Cấu hình wifi modem TP-Link

## 1. TP-Link TD-W8901G/ TP-Link TD-W8101G – ADSL

Log vào web modem 192.168.1.1 với username/pass: admin/admin Sau đó vào **Interface Setup--> Wireless** 

Mở Wifi: mục đầu tiên Access Point chọn Activated

SSID : Tên Wifi Quý khách cần đặt

Authentication Type (Chế độ đặt pass Wifi): Chọn WPA – PSK

Pre- Shared key : là nơi Quý khách điền mật khẩu Wifi cần cài đặt

| <b>TP-LIN</b>                  | K®                                |                    |                      |                       | 54M Wireless Al        | OSL2+ Moder        | m Route |
|--------------------------------|-----------------------------------|--------------------|----------------------|-----------------------|------------------------|--------------------|---------|
| Interface                      | Quick<br>Start                    | Interface<br>Setup | Advanced<br>Setup    | Access<br>Management  | Maintenance            | Status             | Hel     |
|                                | Internet                          | LAN                | Wireles              | e (                   |                        |                    |         |
| Access Point Settings          |                                   |                    |                      |                       |                        |                    |         |
|                                |                                   | Access Point (     | Activated C          | Deactivated           |                        |                    |         |
|                                |                                   | Channel :          | Auto 💟 Curren        | t Channel: 1          |                        |                    |         |
|                                |                                   | Transmit Power :   | High 💉               | 16                    |                        |                    |         |
|                                | Beacon Interval(ms):              |                    | 100 (range: 20~1000) |                       |                        |                    |         |
|                                | RTS                               | CTS Threshold :    | 2347 (ran            | ge: 1500~2347)        |                        |                    |         |
|                                | Fragmentation<br>Threshold(Inves) |                    |                      |                       |                        |                    |         |
|                                |                                   | DTIM(ms):          | 1 (ran               | ge: 1~255)            |                        |                    |         |
|                                |                                   | 802.11 b/g :       | 802.11b+g 💌          | R# 18                 |                        |                    |         |
| Multiple SSIDs Settings        |                                   |                    |                      |                       |                        |                    |         |
|                                |                                   | SSID Index :       | 1 💌                  |                       | Jen Access Poir        | nt                 |         |
|                                |                                   | Broadcast SSID :   | Yes ○No              |                       |                        |                    |         |
|                                |                                   | SSID :             | TP-LINK_DAEBF        | 4 <b>4</b>            |                        |                    |         |
|                                | Auth                              | nentication Type : | WPA-PSK 🔫            |                       | Phuong thuc n          | na hoa (dat pass   | :)      |
| WPA-PSK                        |                                   |                    | 10<br>10             |                       |                        |                    |         |
|                                |                                   | Encryption :       |                      |                       |                        |                    |         |
|                                |                                   | Dro Shorod Kou :   |                      |                       | (8~63                  | ASCII characters   | or 64   |
|                                |                                   | Fre-Snareu key .   | hexadecimal char     | racters)              | hon WPA - PSK: KH da   | t pass bat ky ther | n v kh  |
| Wireless MAC Address<br>Filter |                                   |                    |                      |                       |                        |                    | 5 J MI  |
|                                |                                   | Active :           | O Activated 🖲        | Deactivated           |                        |                    |         |
|                                |                                   | Action :           | Allow Association    | on 🔽 the follow Wirel | ess LAN station(s) ass | ociation.          |         |
|                                | Ν                                 | Aac Address #1 :   | 00:00:00:00:00:0     | 0                     |                        |                    |         |

## 2. TP-Link TL-WR741N / TL-WR741ND - FTTH

Truy cập vào web modem 192.168.0.1 với username/pass mặc định: admin/admin Cấu hình wifi: chọn Wireless  $\rightarrow$  Wireless Setting và làm theo hướng dẫn như hình.

Mở/ tắt wifi: tick/ bỏ tick Enable Wireless Router Radio

Wireless Network Name: đặt tên sóng wifi.

## Đặt/đổi mật khẩu Wifi:

- Vào Wireless Security → WPA-PSK
- PSK Password: đặt mật khẩu wifi tại đây.

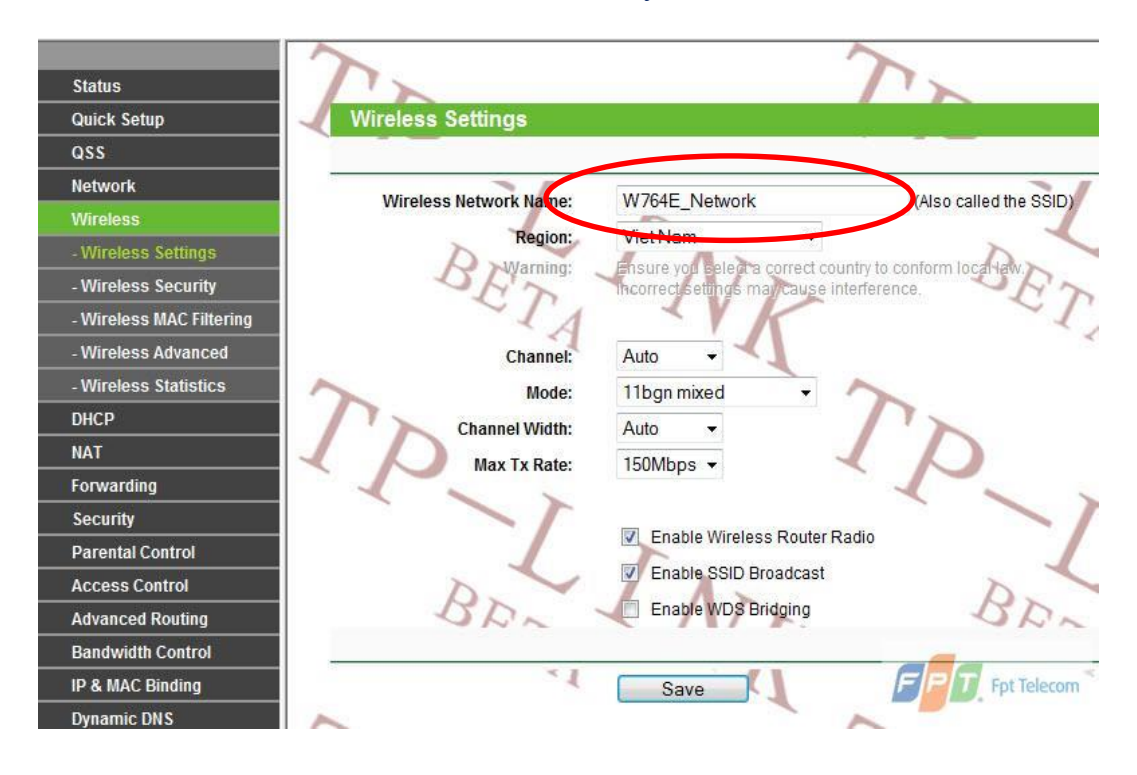

| Chatura                  | Disable Security         |                                                                          | *                  |  |  |  |
|--------------------------|--------------------------|--------------------------------------------------------------------------|--------------------|--|--|--|
| Status                   |                          |                                                                          |                    |  |  |  |
|                          | WEP                      |                                                                          |                    |  |  |  |
| dss                      | Timer                    | Automotio                                                                |                    |  |  |  |
| Network                  | Type.                    | Automatic                                                                |                    |  |  |  |
| Wireless                 | WEP Key Format:          | Hexadecimal -                                                            |                    |  |  |  |
| - Wireless Settings      | Key Selected             | WEP Key                                                                  | Кеу Туре           |  |  |  |
| - Wireless Security      | Key 1: 🍥                 |                                                                          | Disabled 👻         |  |  |  |
| - Wireless MAC Filtering | Key 2:                   |                                                                          | Disabled -         |  |  |  |
| - Wireless Advanced      | Key 3: 💿                 |                                                                          | Disabled 👻         |  |  |  |
| - Wireless Statistics    | Key 4: 🖱                 |                                                                          | Disabled -         |  |  |  |
| DHCP                     |                          |                                                                          |                    |  |  |  |
| Forwarding               |                          |                                                                          |                    |  |  |  |
| Security                 | Version                  | Automotio                                                                |                    |  |  |  |
| Parental Control         | version:                 | Automatic •                                                              |                    |  |  |  |
| Access Control           | Encryption:              | Automatic -                                                              |                    |  |  |  |
| Static Routing           | Radius Server IP:        |                                                                          |                    |  |  |  |
| Bandwidth Control        | Radius Port:             | 1812 (1-65535, 0 stands for                                              | default port 1812) |  |  |  |
| IP & MAC Binding         | Radius Password:         |                                                                          | E                  |  |  |  |
| Dynamic DNS              | Group Key Update Period: | 0 (in second, minimum is 30, 0 means no update)                          |                    |  |  |  |
| System Tools             |                          |                                                                          |                    |  |  |  |
|                          | WPA-PSK/WPA2-PSK         |                                                                          |                    |  |  |  |
|                          | Version:                 | WPA2-PSK                                                                 |                    |  |  |  |
|                          | Encountion               | Automotio                                                                |                    |  |  |  |
|                          | Encrypuon:               | Automatic                                                                |                    |  |  |  |
|                          | PSK Password:            | 1                                                                        |                    |  |  |  |
|                          |                          | (You can enter ASCII characters between 8 and 63 or Hexadecimal characte |                    |  |  |  |
|                          | Group Key Update Period: | 0 (in second, minimum is 30, 0 means no update)                          |                    |  |  |  |
|                          |                          |                                                                          |                    |  |  |  |
|                          |                          |                                                                          |                    |  |  |  |
|                          |                          | Savo                                                                     |                    |  |  |  |
|                          |                          | Jave                                                                     |                    |  |  |  |